## Da es vermehrt immer die gleichen Anfragen bezgl. der Kontaktdaten gibt, hier eine kleine Anleitung um die Liste zu generieren.

Den Reiter Listen auswählen >> Adressen

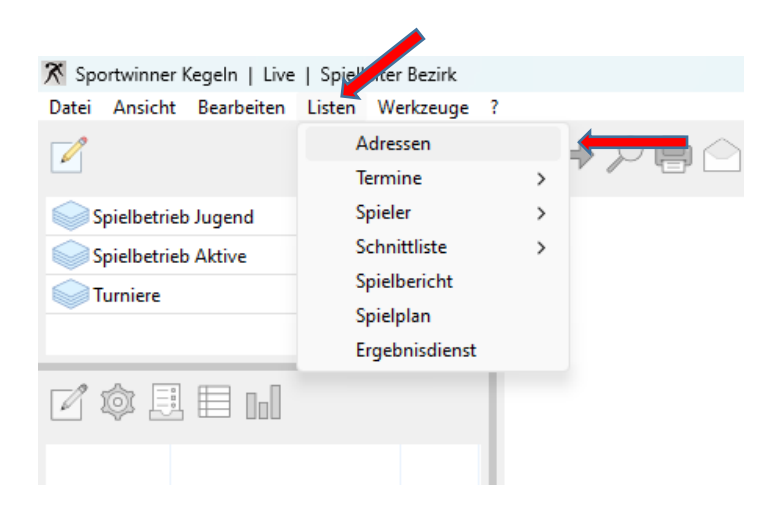

Danach öffnet sich dieses Auswahlfenster

Hier Gruppe und Liga auswählen

| dressen ×                  | Adressen        | ×   |
|----------------------------|-----------------|-----|
| 🔊 Liste zeigen             | Liste zeigen    |     |
| iruppe                     | Gruppe          |     |
| ~                          | Männer          | ~ \ |
| Männer<br>Frauen           | Liga            |     |
| Jugend U 18<br>Jugend U 14 | Kreisliga WEN   | ut  |
|                            | Kreisliga WEN   |     |
|                            | Kreisklasse WEN |     |

Danach wird eine Adressenliste der Bahnen und Kontaktdaten der Ansprechpartner generiert.

Kreisklasse B WEN Gr. 3

Sollte das Auswahlfenster leer sein, dann sind die Favoriten nicht gesetzt, welche folgendermaßen zu setzen sind:

Auf den Block klicken

| 🕅 Sportwinner Kegeln   Live   Spielleiter Bezirk |   |
|--------------------------------------------------|---|
| Datei Ansicht Bearbeiten Listen Werkzeuge        | ? |
| ✓ ←                                              | ← |
| Gruppestamm gend                                 |   |
| Spielbetrieb Aktive                              |   |
| Turniere Turniere                                |   |
|                                                  |   |
|                                                  |   |
|                                                  |   |
|                                                  |   |
|                                                  |   |
|                                                  |   |
|                                                  |   |
|                                                  |   |
|                                                  |   |
|                                                  |   |
| Spieltage Mannschaften                           | 1 |
| ☑圓圓目ы☆                                           |   |
|                                                  |   |
|                                                  |   |

Alle Altersklassen (außer Senioren) durch Doppelklick als Favoriten setzen.

| portwinner Kegel | n - Gruppesta | amm              |            | ×     |
|------------------|---------------|------------------|------------|-------|
| Favorit          |               |                  |            | ?     |
| Gruppe           |               |                  |            |       |
| Name :           |               |                  |            |       |
| Spielbetrieb / G | eschlecht :   | ~                |            | ~     |
|                  |               |                  |            |       |
| Name             | Geschlecht    | Benutzer         | Datum      | Zeit  |
| Senioren         | Männlich      | Kerentchev, Ivan | 28.09.2022 | 10:55 |
| Männer           | Männlich      | Kerentchev, Ivan | 28.09.2022 | 10:55 |
| Frauen           | Weiblich      | Kerentchev, Ivan | 28.09.2022 | 10:55 |
| Gemischt         | Gemischt      | Kerentchev, Ivan | 28.09.2022 | 10:56 |
| 🔶 Jugend U 18    | Gemischt      | Kerentchev, Ivan | 28.09.2022 | 10:56 |
| · · ·            | Constants     | Kerentchey, luan | 28.09.2022 | 10.56 |